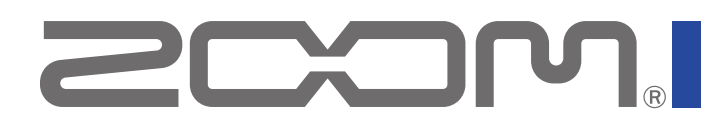

# L-20 Control version 1.0

# オペレーションマニュアル

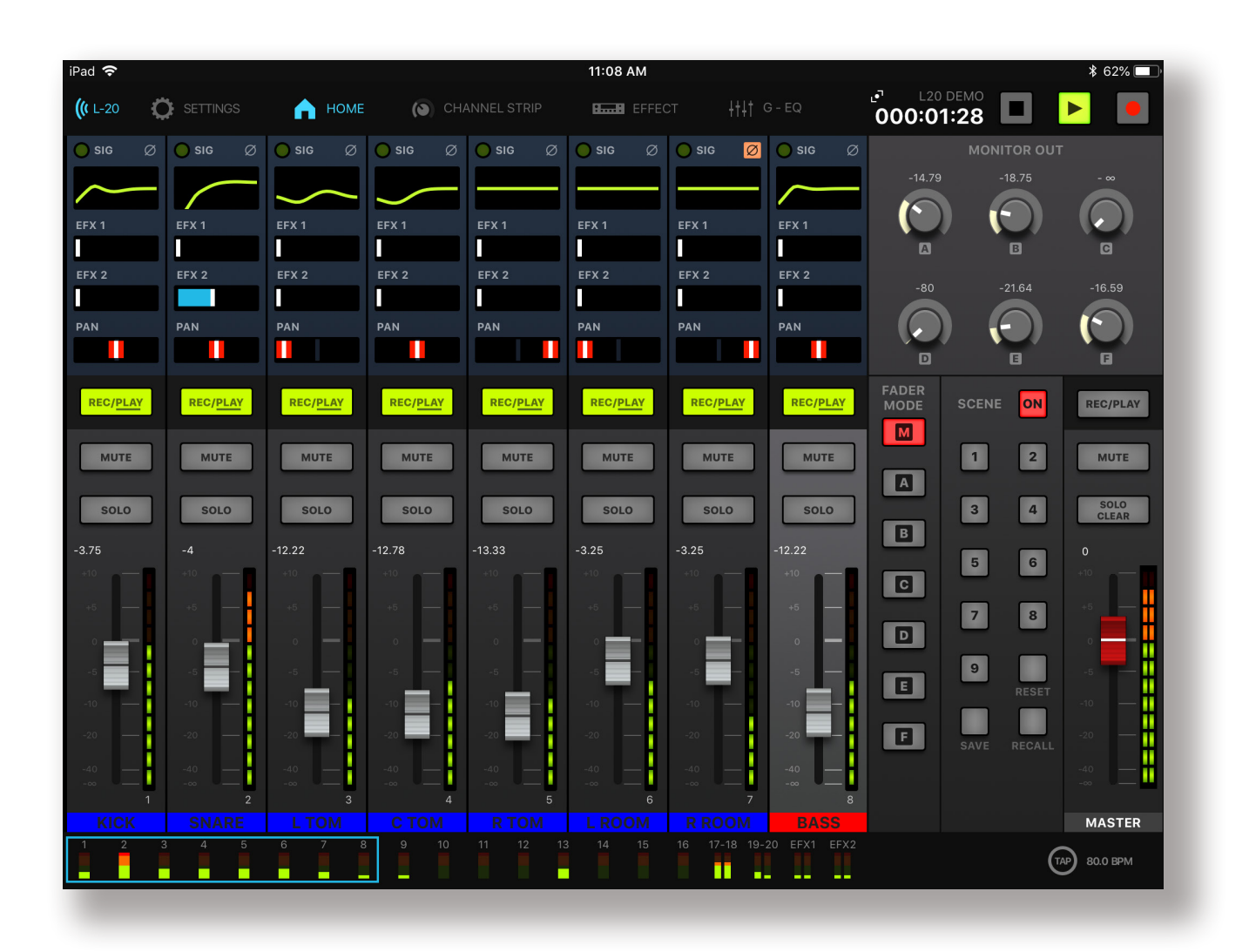

© 2018 ZOOM CORPORATION 本マニュアルの一部または全部を無断で複製/転載することを禁じます。

白黒端末では正しく表示できません。

# 目次

| はじめに                          | • • • • | 3   |
|-------------------------------|---------|-----|
| 著作権について                       |         | 3   |
| L-20 Controlをインストールする         |         | 3   |
| <b>L-20</b> とペアリング(接続)を行う     |         | 4   |
| 操作画面について                      |         | 5   |
| 画面主要部                         |         | 5   |
| 各画面へのアクセス                     |         | 5   |
| インプットチャンネル                    |         | 6   |
| チャンネルストリップ                    |         | 6   |
| エフェクト                         |         | 7   |
| グラフィックイコライザー(G-EQ)            |         | 7   |
| マスターセクション                     |         | 8   |
| レコーダーパネル                      |         | 8   |
| ミックスバランスをコントロールする             |         | 9   |
| インプットチャンネルのミキシングをする           |         | 9   |
| チャンネルストリップを調節する               |         | .10 |
| エフェクトを使用する                    |         | .12 |
| エフェクトを調節する                    |         | .12 |
| グラフィックイコライザー(G-EQ)            |         | .13 |
| トラックに録音する                     |         | .14 |
| 録音のセットアップ                     |         | .14 |
| 録音する                          |         | .14 |
| トラックを再生する                     |         | .15 |
| シーンを使用する                      |         | .16 |
| シーンを保存する                      |         | .16 |
| シーンを呼び出す                      |         | .16 |
| MONITOR OUT A-Fのミックスバランスを調節する |         | .17 |
| ミックスバランスをコピーする                |         | .17 |

# はじめに

L-20 Controlは、ZOOM LiveTrak L-20 専用のリモートコントロールアプリケーションで す。iOS機器上で、L-20の録音/再生などの操作や、ミキサーの調節を行うことができま す。

なお、本書では、**L-20**本体の操作についての説明はしていません。各機能の詳しい内容 については、「オペレーションマニュアル」を確認してください。

# 著作権について

iPadは、米国およびその他の国で登録されたApple Inc.の商標です。iOSは、米国をはじめとする国々におけるCisco社の商標または登録商標であり、ライセンスに基づき使用しています。 App Storeは、Apple Inc.のサービスマークです。

Note:文中のすべての商標および登録商標は、それらの識別のみを目的として記載されており、各所有者の著作権を侵害する意図はありません。

# L-20 Controlをインストールする

- 1. iOS機器でApp Storeを起動し、「L-20 Control」を検索する。
- 2. L-20 Controlの画面で「入手」をタップする。 L-20 Controlがインストールされます。

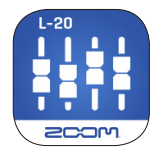

#### NOTE

・L-20 Controlの初回起動時には、操作する L-20 とのペアリングを行う必要があります。(→ P.4)

# L-20とペアリング(接続)を行う

#### NOTE

・L-20 をiOS機器からリモートコントロールするには、ミキサーに別途Bluetoothアダプ タ、ZOOM BTA-1を取り付ける必要があります。見通しの良い室内でBTA-1を使用する場 合、最大10 mまで通信できます。詳細は、L-20 ミキサーのオペレーションマニュアルを参照 してください。

初めてL-20 Controlを起動した場合、L-20 本体と関連づけるために、ペアリング(接続)を行う必要があります。

- L-20 を起動する。
- L-20 Control のアイコンをタップする。
   L-20 Control が起動します。

Bluetooth MIDI 機器リストが、初期起動時に表示されます。
 Bluetooth 機器リストを開くには、ツールバーのL-20 キーをタップします。

CHANNEL STRIP

HOME

1:17 PM

B....B EFFECT

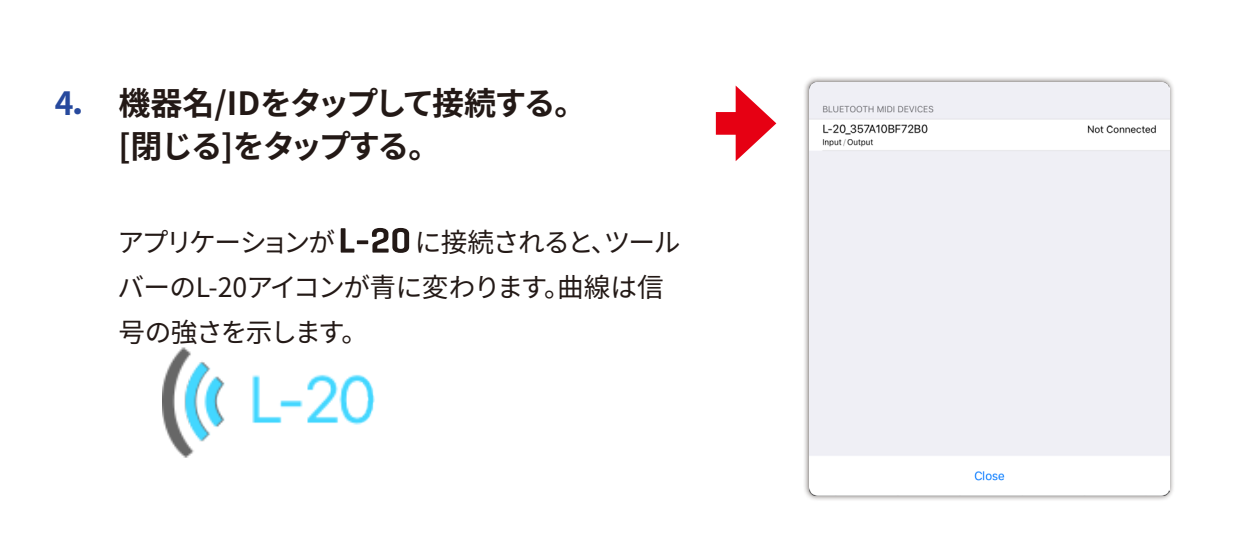

#### NOTE

・ペアリングがうまくできない場合、iOS機器と**L-20**との距離を近づけたり、電波をさえぎるものがない場所にiOS機器とミキサーの双方を移動して再度接続を試みてください。または、iOS機器側の Bluetooth機能が使用可能な状態であることを確認してください。

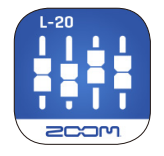

# 操作画面について

### ● 画面主要部

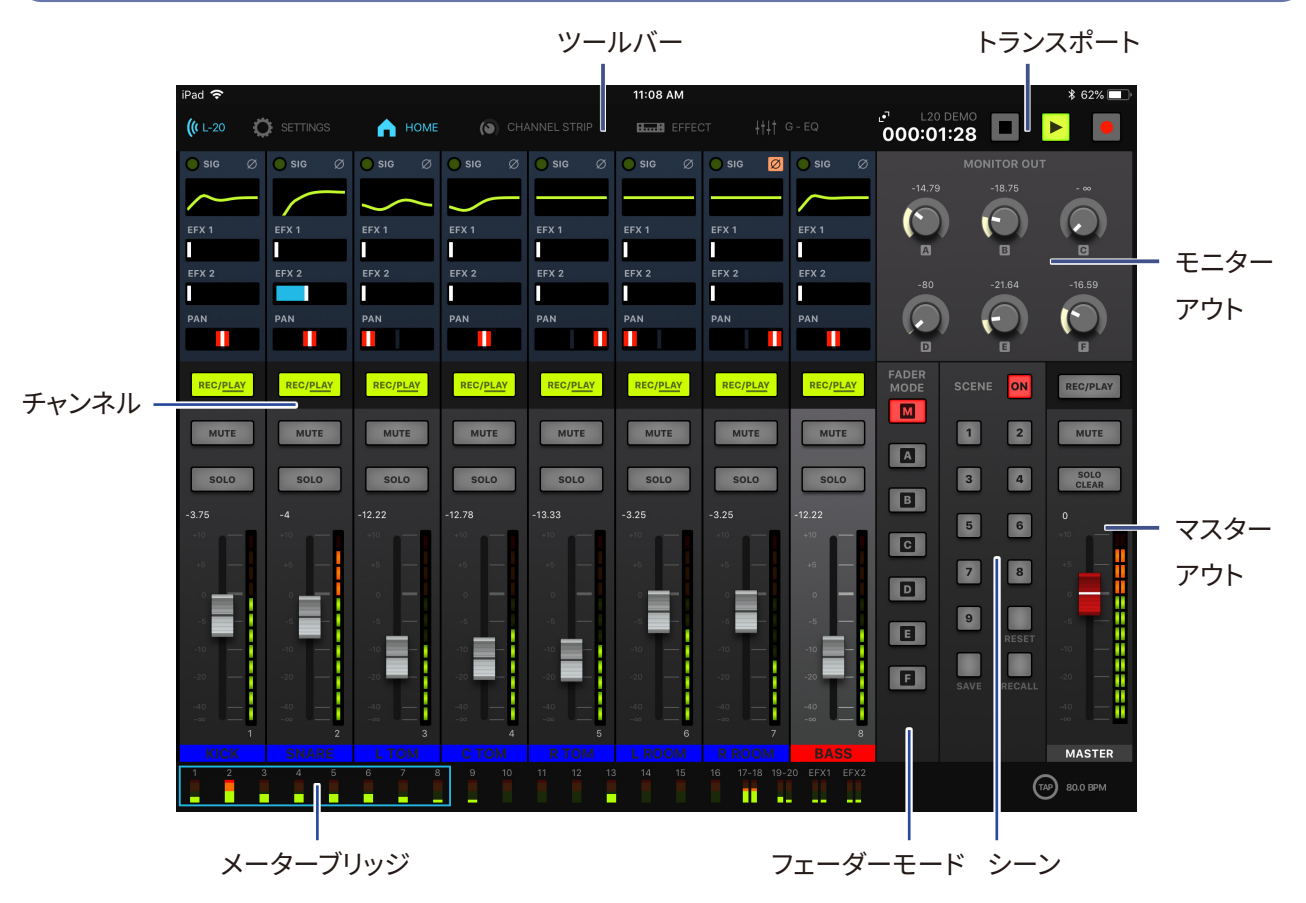

● 各画面へのアクセス

ツールバーのキーをタップすると、他の画面にアクセスできます。

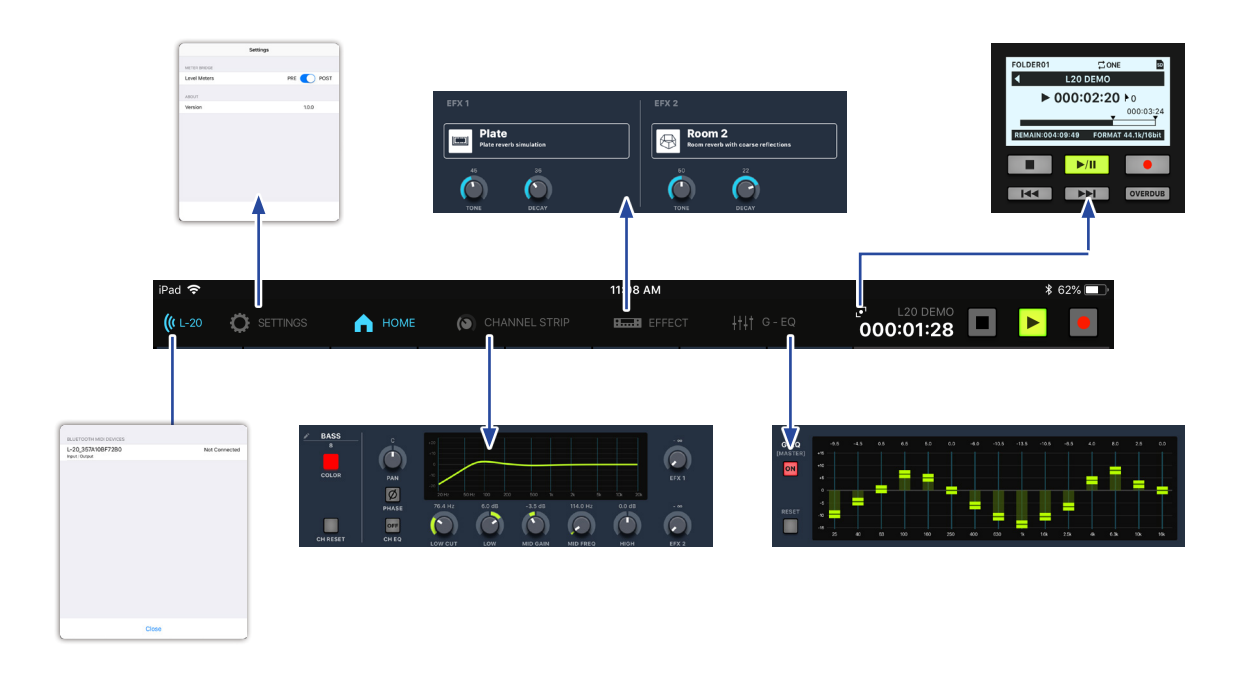

### ● インプットチャンネル

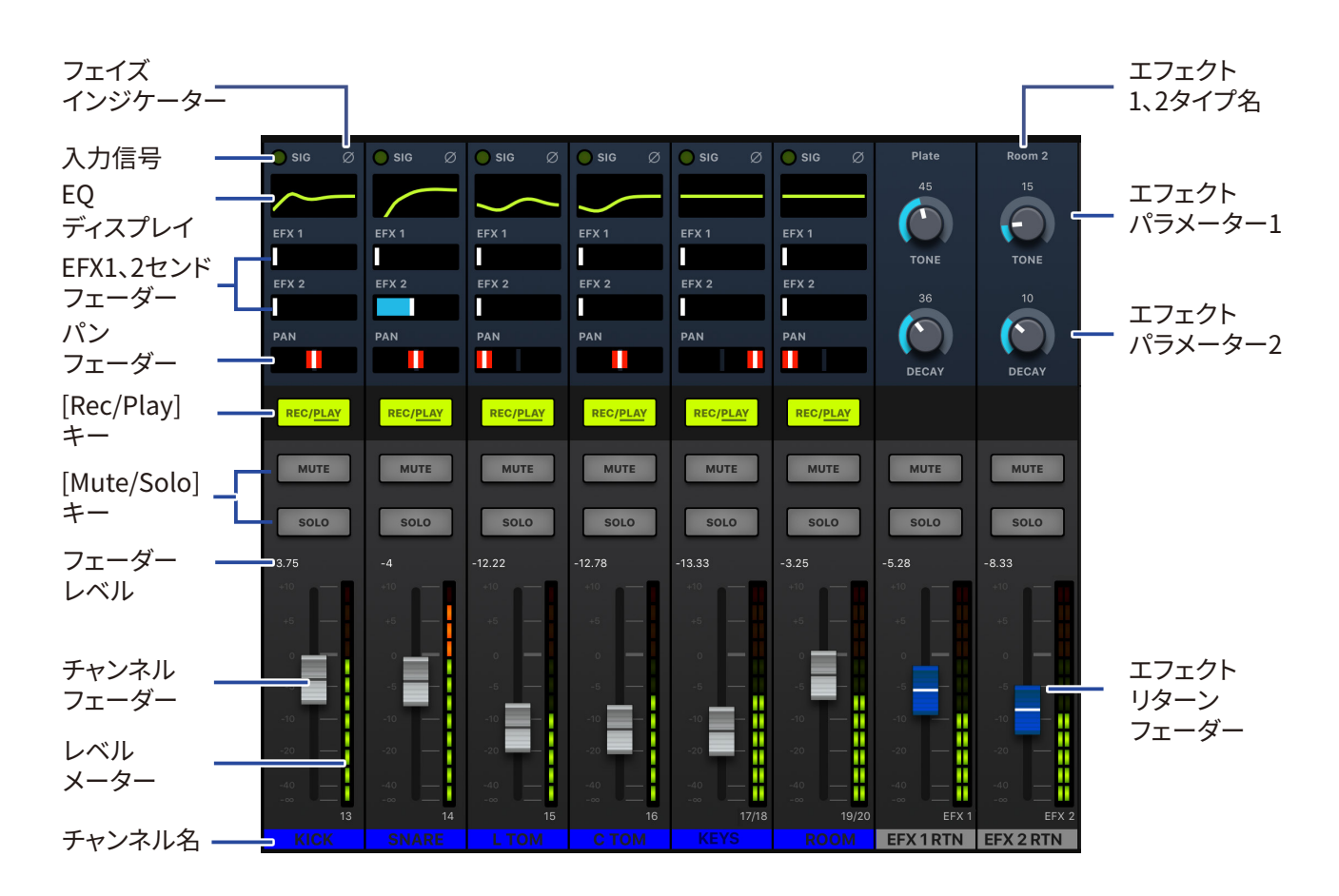

### 🔵 チャンネルストリップ

チャンネルストリップは、選択したチャンネルの設定を表示します。この画面でパラメーターを 細かく調節できます。ここには、チャンネル名、チャンネルカラー、Pan、Phase、さらにEQ Low Cut、EQ Low、EQ MID Gain、EQ MID FREQ、EQ High、EFX Send 1、2 のレベル等が表 示されます。

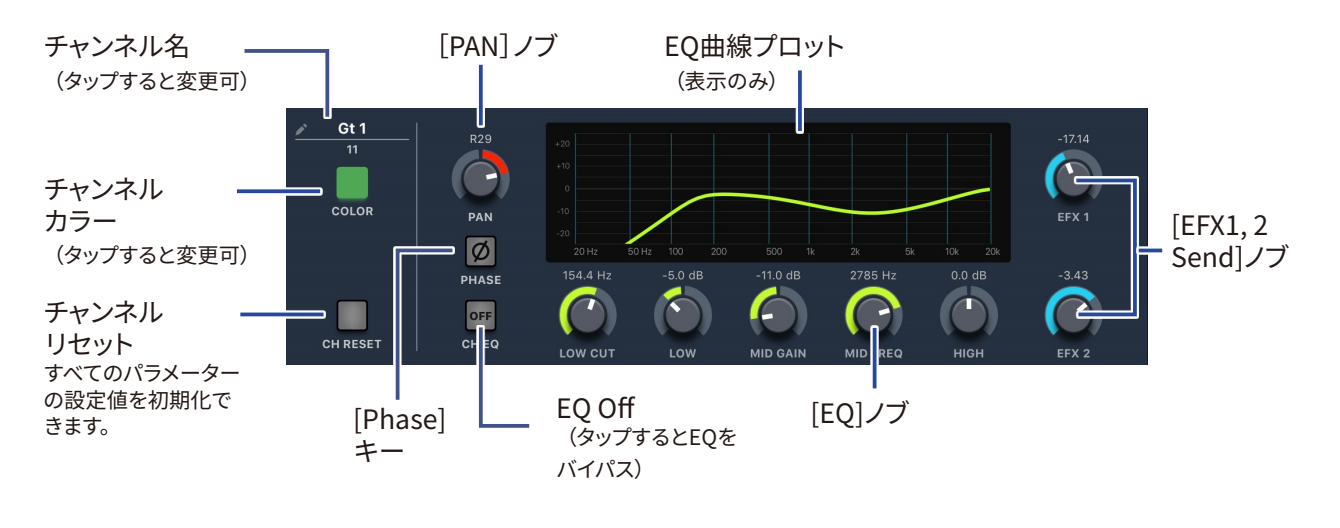

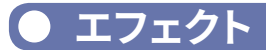

エフェクト画面では、選択されているエフェクトの確認や変更、そのパラメーターを調節 できます。

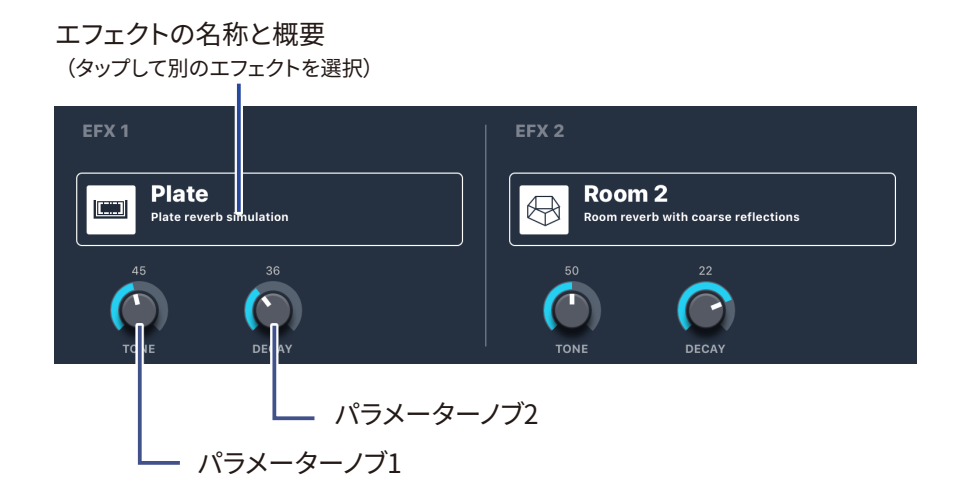

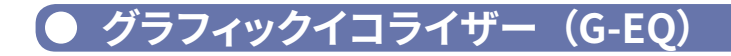

15バンドグラフィックEQでMaster Outのトーンを調節できます。グラフィックEQにアク セスするには、L-20 Controlを使用する必要があります。

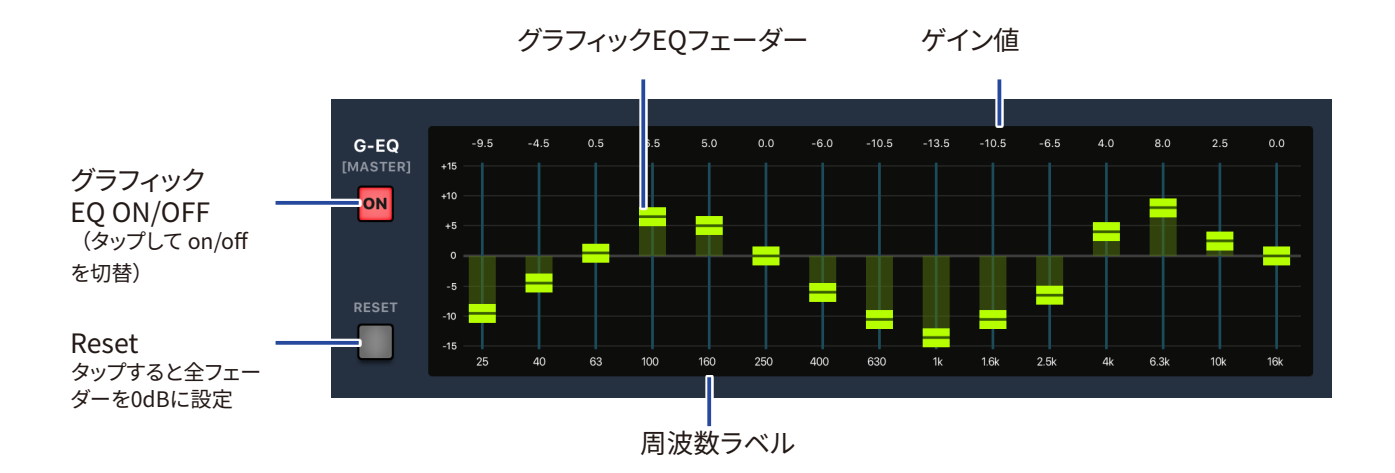

● マスターセクション

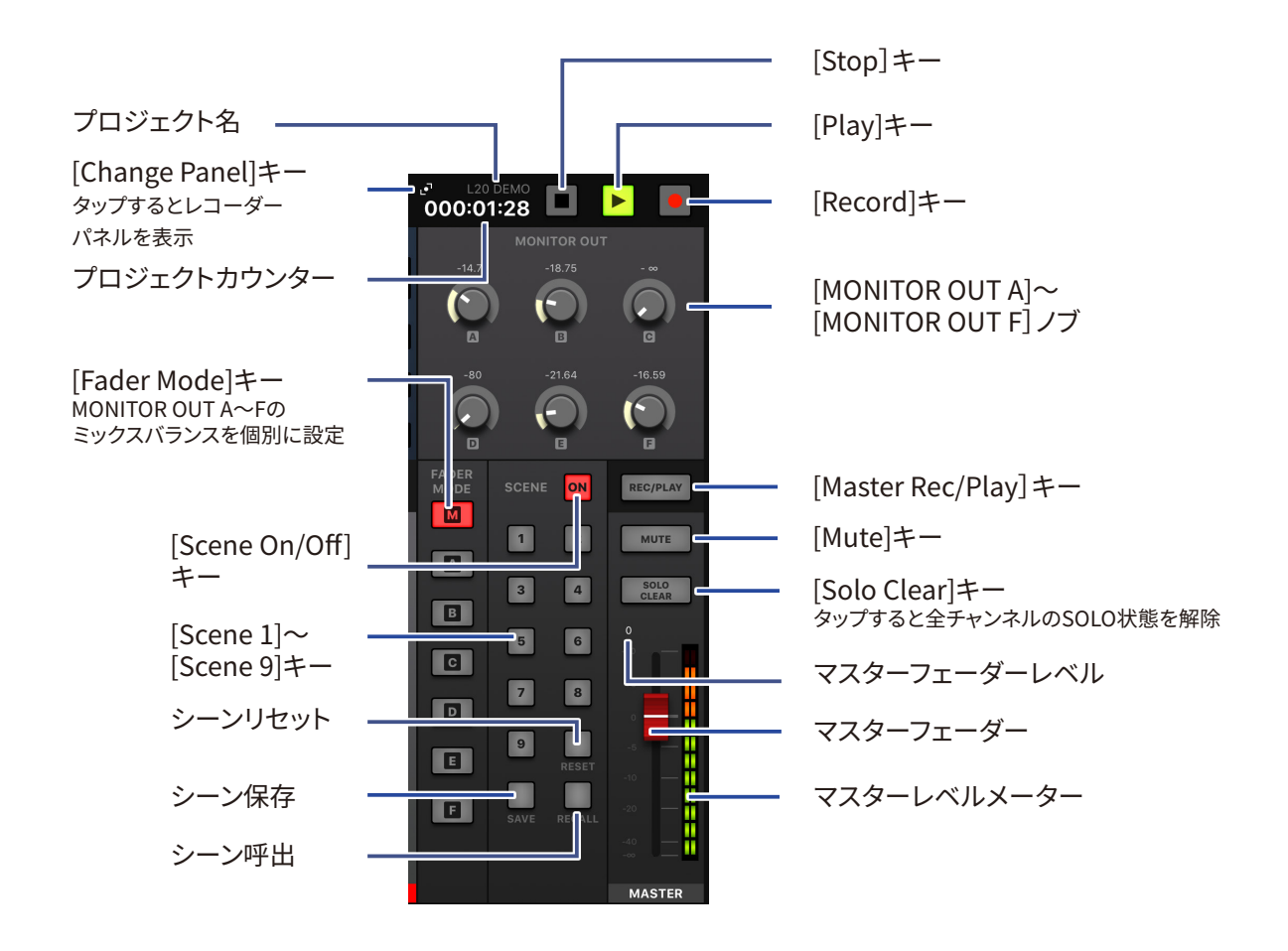

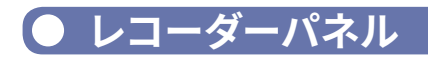

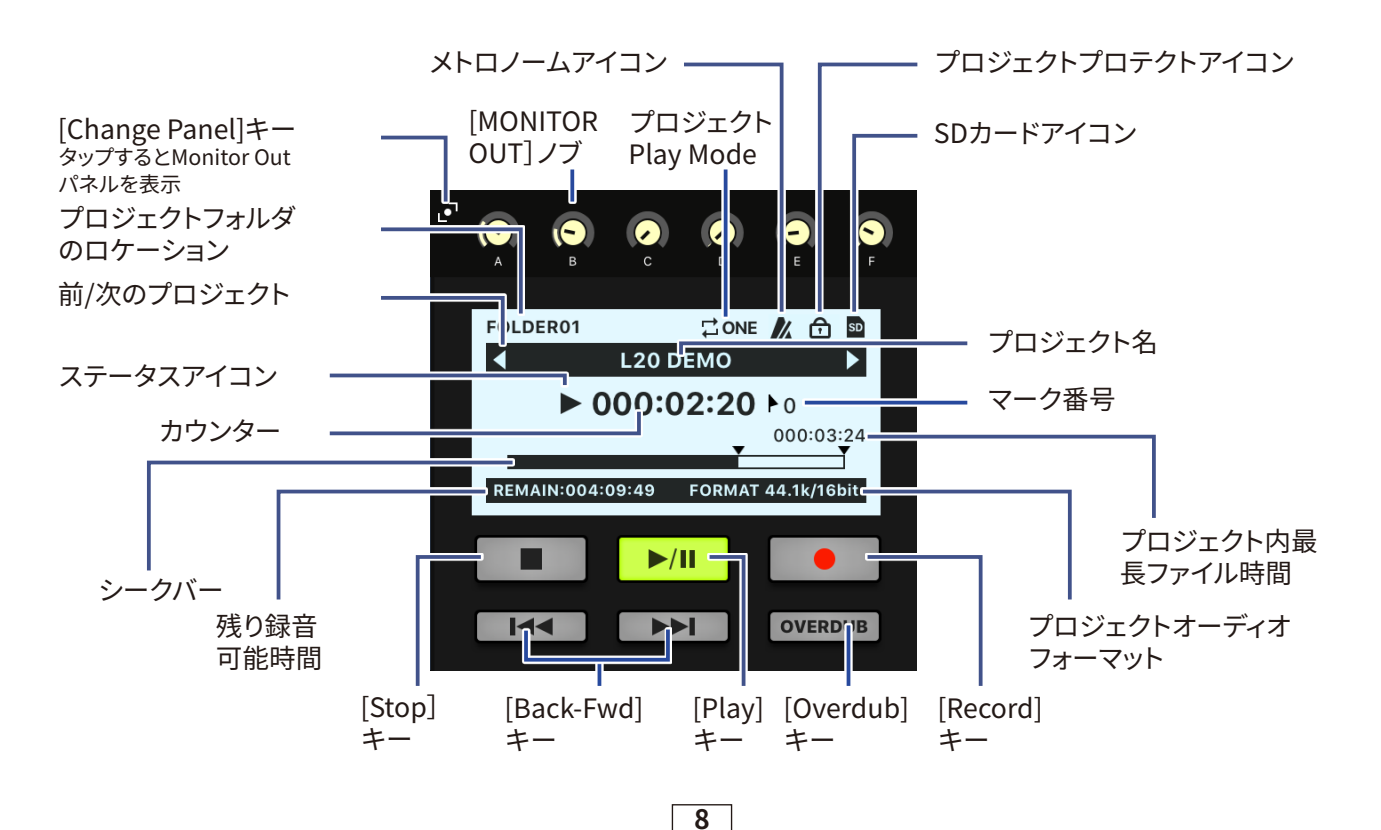

# ミックスバランスをコントロールする

### インプットチャンネルのミキシングをする

- ツールバーの ™ をタッ プする。
- 2. ホーム画面でパラメーター設 定を調節する。

■パンフェーダーを操作する

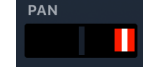

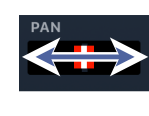

パンフェーダーを左右にドラッグすると値を変更できます。

номе

000:01:28 🗖 🕨

 $\odot$ 

 $\bigcirc$ 

1 2

3 4

5 6

7 8

9

 $\odot$ 

()

 $\bigcirc$ 

A

в

C

D

E

F

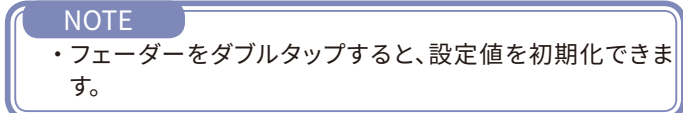

#### ■センドフェーダーを操作する

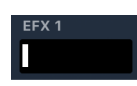

EFX 2

センドフェーダーを左右にドラッグすると値を変更できます。

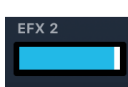

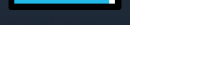

■レベルフェーダーを操作する

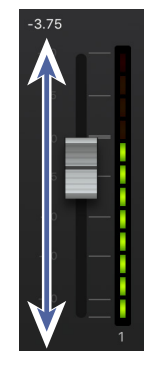

レベルフェーダーを上下にドラッグすると値を変更できます。

NOTE

 ・微調節するには、フェーダーキャップをタップして指を左右に スライドさせてから上下にスライドさせます。

9

### ● チャンネルストリップを調節する

- 選択するチャンネルをタップ する。
- 2・ツールバーの (® CHANNEL STRP を タップする。
- チャンネルストリップがチャンネルの上に表示されます。

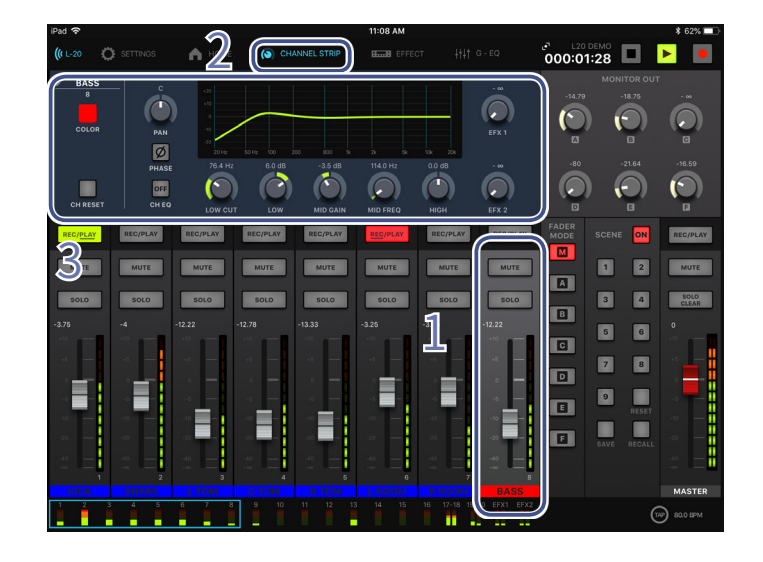

#### ■[Channel Strip]ノブを操作する

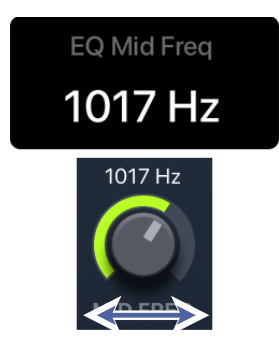

コントロールするノブを左右 (または上下に) スライドすると値を変 更できます。 調節しているとパラメーターのポップアップが表示さ れます。

| NOTE        |                      |        |            |
|-------------|----------------------|--------|------------|
| ・エデ-<br>をタッ | ィットするチャンネル<br>ップします。 | を変更するに | は、目的のチャンネル |

#### ■チャンネルカラーを変更する

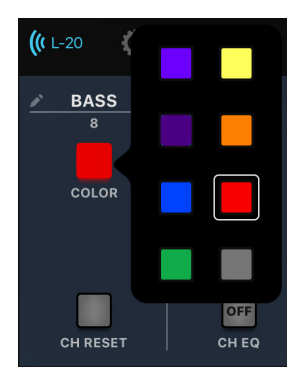

[Color]キーをタップして、ポップアップからカラーを選びます。

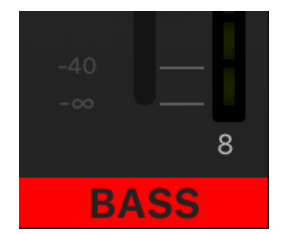

チャンネル名のラベルが、選択したカラーに変わります。

#### ■チャンネル名を変更する

| iPad 🗢            |             |                                                           |            | 10:04 AM      |                       |                 |                               | \$ 58% 🗖       |
|-------------------|-------------|-----------------------------------------------------------|------------|---------------|-----------------------|-----------------|-------------------------------|----------------|
| <b>((</b> L-20    | C SETTINGS  | 🖍 номе 🛛 🚫                                                |            |               |                       | ି ୦ ୦           | 0                             |                |
| Leac<br>5<br>COLO | R DAN       | 420<br>-10<br>0<br>-10<br>-10<br>-10<br>-10<br>-10<br>-10 | 200 800 Tk | 2x Dk 10k     | -17.14<br>EFX 1<br>2X | FOLDER01        | CONS<br>L20 DEMO<br>000:03:24 | 1<br>000:03:24 |
| CH RES            | EET CH EQ   |                                                           | MID GAIN   | MID FREQ H    |                       |                 | ►/II<br>►►I                   | OVERDUB        |
| REC/PLAY          | REC/PLAY    | REC/PLAY REC/PLA                                          | REC/PLAY   | REC/PLAY      | EC/PLAY REC/PLAY      | FADER<br>MODE S |                               | REC/PLAY       |
| 5                 |             | "Lead"                                                    |            | Leaders       | Lead                  | ding            |                               |                |
| 1<br><b>q</b>     | 2<br>W      | 3 4<br>e r                                                | 5<br>t     | 6<br><b>y</b> | 7 8<br>U i            | 9<br><b>0</b>   | °<br>p                        | $\propto$      |
|                   | @ #<br>a \$ | \$<br>d                                                   | å *<br>f g | h             | ) , ,                 |                 |                               | Done           |
| ¢                 | %<br>Z      | - + C                                                     | =<br>V     | b             | ; :<br>n m            | 1,              | ?                             | ¢              |
| .?123             | Q           |                                                           |            |               |                       |                 | .?123                         |                |

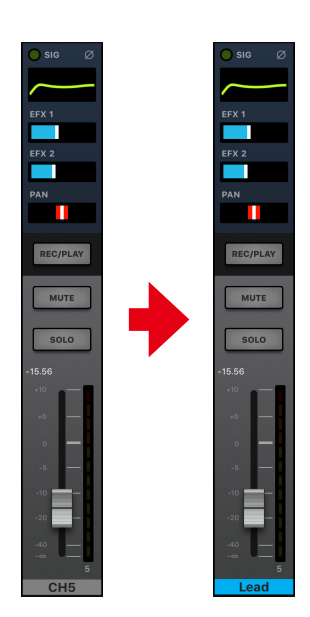

チャンネル名をタップして画面上のキーボードを使用して編集します。[Done]をタップすると、編集したチャンネル名が表示されます。

#### NOTE

- ・チャンネル名の最大文字数は8文字です。
- ・チャンネル名に使用できる文字は以下のとおりです。
- (スペース)!#\$%&'()+,-0123456789;=@ABCDEFGHIJKLMNOPQRSTUVWXYZ
- []^\_`abcdefghijklmnopqrstuvwxyz{~}

#### ■チャンネルを初期化する

すべてのチャンネル設定を初期化するには、[channel reset]キーをタップします。タップすると確認ポップアップが表示されます。

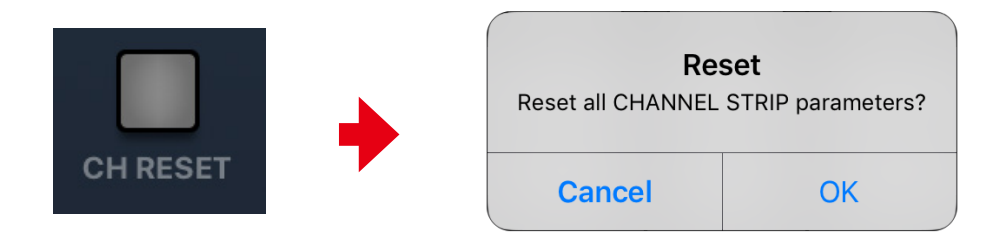

### ● エフェクトを使用する

- エフェクトをかけたいチャン ネルをタップする。
- 2. EFX1、2のセンドレベルを 調節する。
- EFX1、2のリターンレベル フェーダーを調節する。
- 4. **キーをタップ** する。

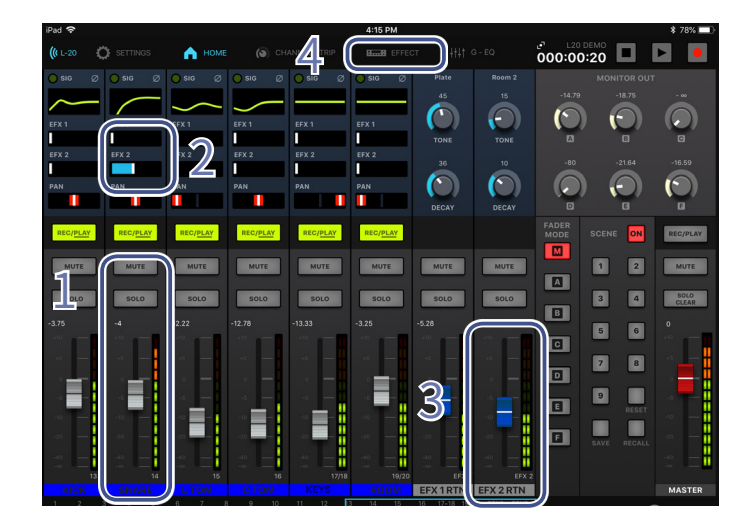

- ์● エフェクトを調節する
  - 1. ツールバーの **End EFFECT** キーをタップする。
  - 2. 現在のエフェクト名をタップする。 エフェクト選択画面が表示されます。
  - 選択するエフェクトのアイコンを タップする。
     選択画面が閉じます。
  - エフェクトコントロールをタップ およびスライドして、エフェクトの パラメーターを調節する。

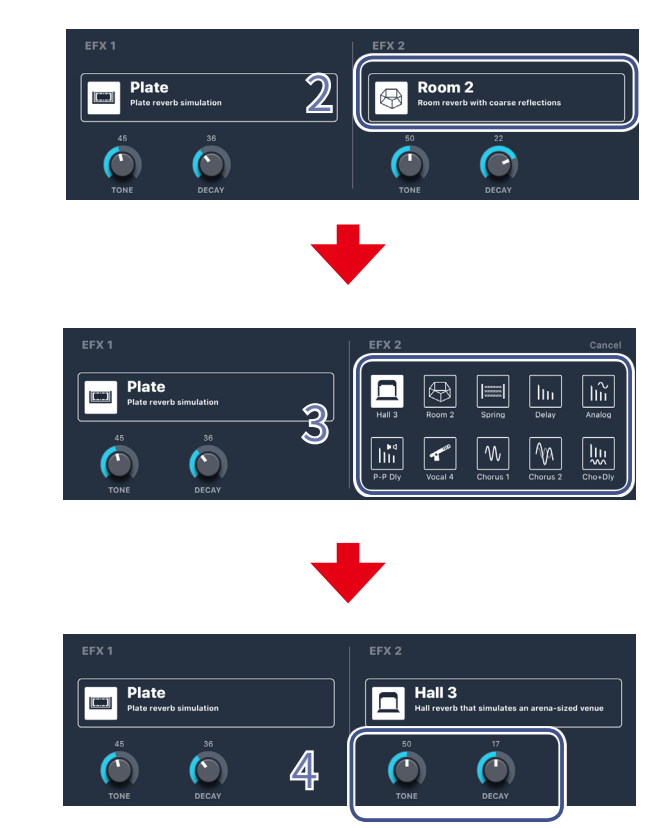

## ● グラフィックイコライザー(G-EQ)

グラフィックEQでは、Master Outのトーンを調節できます。

グラフィックEQは、L-20 Controlからしかコントロールできません。 グラフィックEQの設定は、ハードウェアに保存されます。

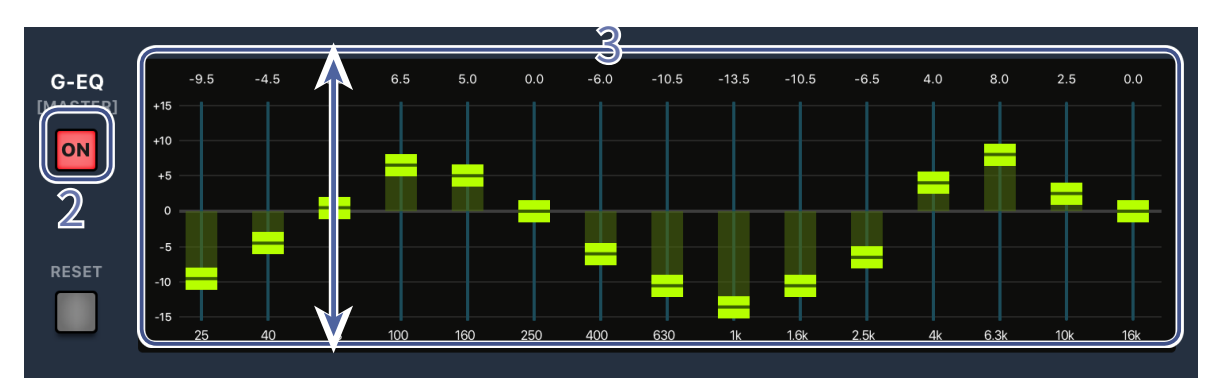

- 1. ツールバーの <sup>##1 G-EQ</sup> [Graphic EQ]キーをタップする。
- 2. **○** をタップしてグラフィックEQをオンにする。
- 3. 調節したい周波数のフェーダーを上下にスライドし、ゲインを調節する。

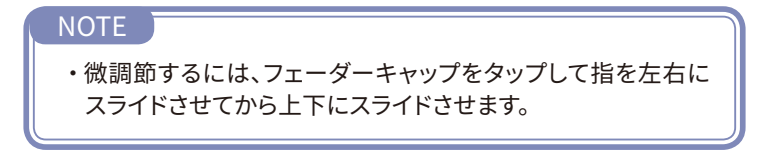

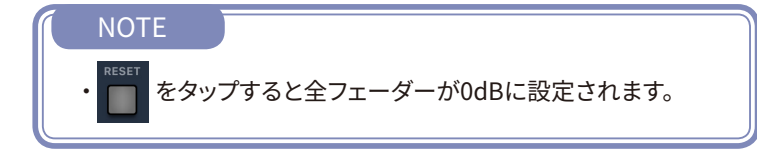

#### NOTE

・ハードウェアを再起動すると、グラフィックEQのオン状態がオ フに設定されます。

# トラックに録音する

### ● 録音のセットアップ

録音のセットアップは、主に **L-20**本体で行います。 以下のセットアップは、 **L-20**本体で行います。

■録音フォーマット

■機器の接続、配線

- ■インプットゲイン、コンプレッサー レベルの調節
- ■メトロノームの設定

セットアップが完了したら、L-20 Controlを使用して、以下を実行できます。

ハードウェアの録音設定を確認する。
チャンネルを録音/再生可能にする。
チャンネルレベル、エフェクトをコントロールする。
テンポを設定する。
トランスポートを開始/停止する。
多重録音が可能な状態にする。

### 録音する

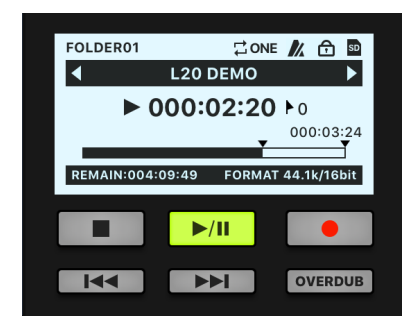

| PH T            |           |        |         |        | 5-37 PM |         |                                                                                                    |              |                | 4 15%                                                                                                    |
|-----------------|-----------|--------|---------|--------|---------|---------|----------------------------------------------------------------------------------------------------|--------------|----------------|----------------------------------------------------------------------------------------------------|
| <b>(</b> ) 1-20 |           | A HOME |         |        |         |         |                                                                                                    | 0            |                |                                                                                                    |
| 0 90            |           |        |         |        |         | 🕘 100 🚯 |                                                                                                    | 101.000      | 14 7.0         |                                                                                                    |
|                 |           | $\sim$ | $\sim$  |        |         |         | $\sim$                                                                                                    | 4            | 180309,1502    | 64 D                                                                                                    |
| 175.1           | 679.1     | 19911  | 173.1   | 6761   | 173.1   | 6711    | 878.1                                                                                                    |              | ■ 000:00:0     | 000                                                                                                    |
| 1               |           |        | 1       |        |         |         |                                                                                                    | -            |                | and the second second s |
| EFX 2           |           |        |         |        |         |         |                                                                                                    | <b>BEMAN</b> | 400-27-35 4040 | NT 84.74/1007                                                                                                    |
| 1               |           |        | 1       | 1      |         | 1       |                                                                                                    |              | 201            |                                                                                                    |
| PAN             |           |        |         |        |         |         |                                                                                                    | _            | _              |                                                                                                    |
|                 |           |        |         |        |         |         |                                                                                                    | 144          | PPI            | OVERDUE                                                                                                    |
| _               |           | _      | _       | _      | -       | -       | _                                                                                                    |              |                | _                                                                                                    |
| HIGHLA          | 2 SEDATRA | REDUCT | alforn. | SEC.   | 1109107 |         | HEALD                                                                                                    |              |                | antiotax.                                                                                                    |
| -               |           |        |         |        |         |         |                                                                                                    |              |                |                                                                                                    |
| MUTE            | 1000      | 1910   | 10011   | PAYS . | 951     | 1008    | 2010                                                                                                    |              |                | 0018                                                                                                    |
| 100.0           |           | 120    | 100     | 192.0  | 1210    | 12.4    | 100                                                                                                    |              |                | 8060                                                                                                    |
|                 |           | -      |         |        |         |         |                                                                                                    |              |                | CLEAS                                                                                                    |
| -4.75           |           |        |         |        |         |         |                                                                                                    |              |                | •                                                                                                    |
| 1.0             |           |        |         | 10 m   |         |         | 1999 - Contra 1997 - Contra 1997 - Contra 19 | 0            |                |                                                                                                    |
|                 |           | 1 A -  |         |        |         | 1.0     | 14 H                                                                                                    |              | 7 8            |                                                                                                    |
| 1.00            |           |        |         | - s    | 1 A -   |         |                                                                                                    |              |                |                                                                                                    |
| - <b>-</b>      |           |        | · · · - |        |         | - A -   | - e                                                                                                    |              |                | -                                                                                                    |
|                 |           | - E-   | - E-    |        |         | -       | - E-                                                                                                    |              |                |                                                                                                    |
|                 |           |        |         |        |         |         |                                                                                                    |              |                |                                                                                                    |
|                 |           |        |         | _      | _       | _       |                                                                                                    |              |                |                                                                                                    |
|                 |           |        | -       |        |         |         |                                                                                                    |              |                |                                                                                                    |
| - 200           | C N A DT  |        |         |        | 1 00001 | 0.00011 |                                                                                                    |              |                |                                                                                                    |
| CPI I           | annat     |        |         |        |         |         | 10 UNA UN2                                                                                                    |              |                | C.                                                                                                    |
|                 |           |        |         |        |         |         |                                                                                                    |              |                | 50) 31.3 EPH                                                                                                    |
|                 |           |        |         |        |         |         |                                                                                                    |              |                |                                                                                                    |

- [Record Panel]キーをタップしてレコーダーパネルを 開く(p.8参照)。
- 録音するチャンネル上の[REC/Play]キー REC/PLAY を 録音可能な状態 REC/PLAY になるまで繰り返しタップす る。
- ス. レコーダーパネルの をタップする。
   録音開始の準備ができたら、 ▶/Ⅱ をタップする。
  - NOTE ・録音したプロジェクトにさらに追加のテイクを録音するに は、Overdub機能を有効にする必要があります。 **OVERDUB**

トラックを再生する

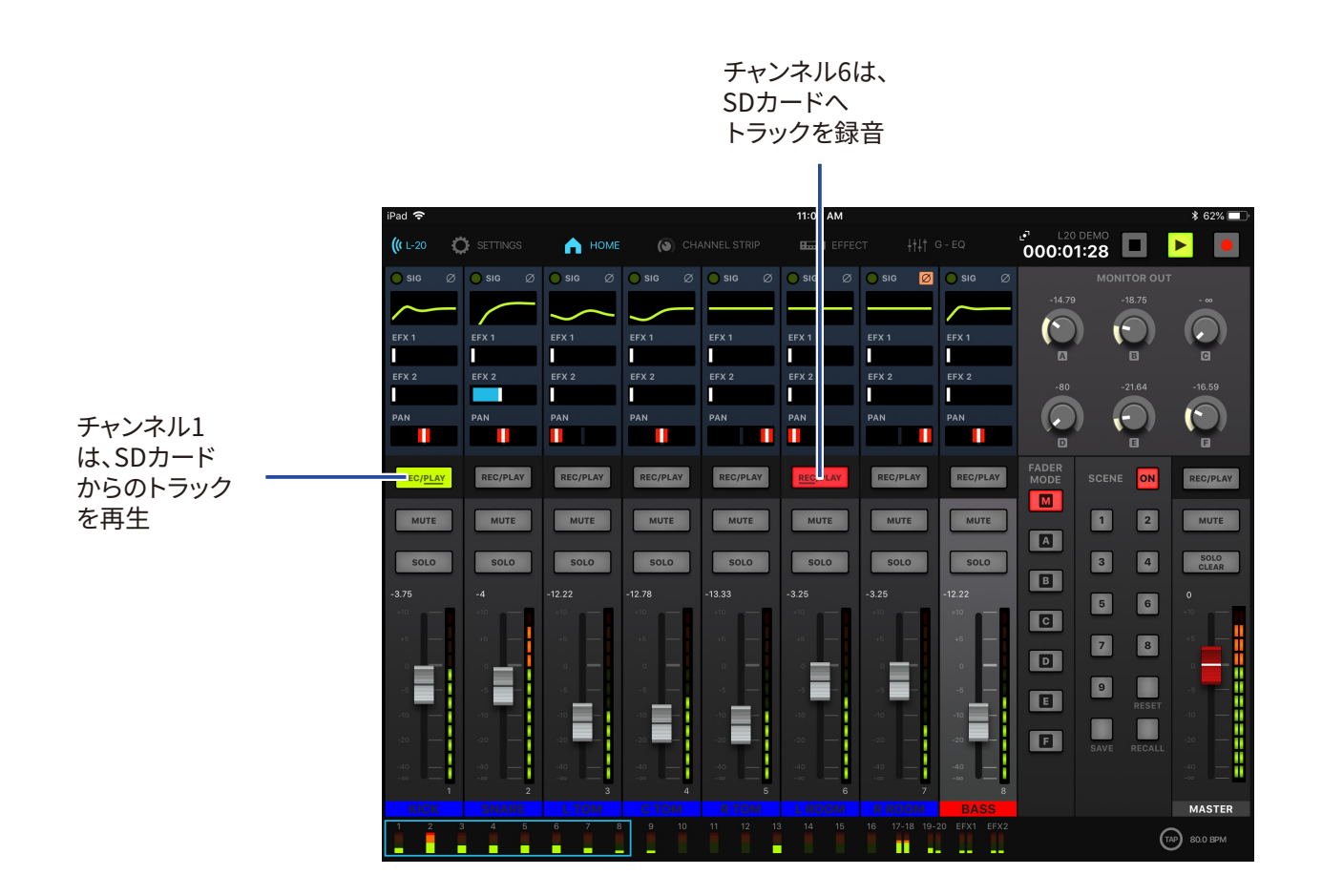

- FOLDER01 CONE (C) CONE CONE (C) CONE CONE
- [Record Panel] キーをタップしてレコーダーパネルを 開く(p.8参照)。
- 再生するチャンネル上の[REC/Play]キー REC/PLAY を 再生可能な状態 REC/PLAY になるまで繰り返しタップす る。
- ノコーダーパネルの ▶/II をタップする。

# シーンを使用する

### ● シーンを保存する

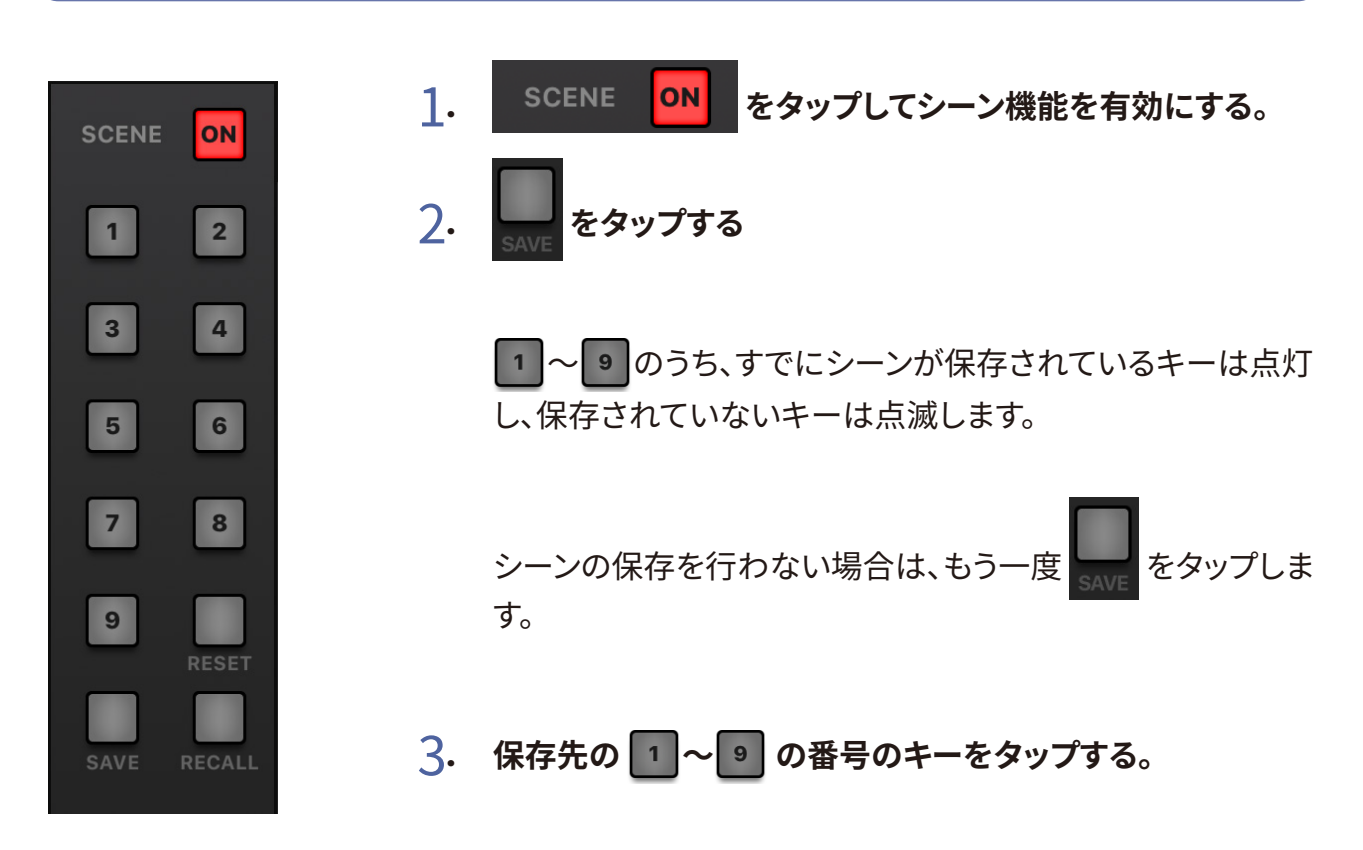

### ▶ シーンを呼び出す

- 1. SCENE ON をタップしてシーン機能を有効にする。
- 2. RECALL をタップする。

キー 1~9のうち、すでにシーンが保存されているキーは点滅し、保存されていないキーは消灯します。

シーンの呼び出しを行わない場合は、もう一度 RECALL をタップします。

#### 3. 呼び出すシーンのキーをタップする。 選択した番号に保存されたシーンが呼び出されます。

# MONITOR OUT A-Fのミックスバランスを調節する

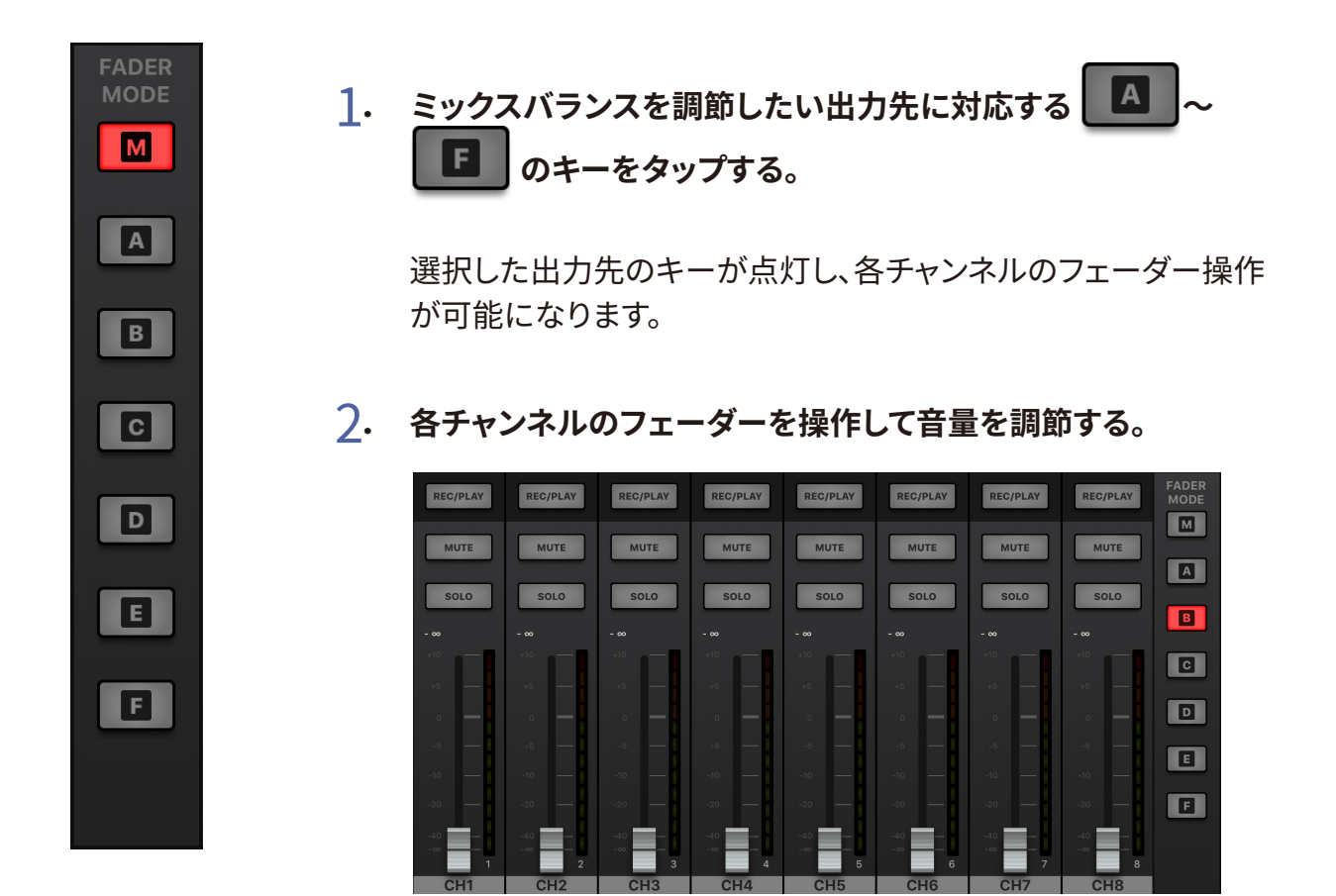

### 💿 ミックスバランスをコピーする

ミックスバランスをコピーしたい出力先に対応する M、 A ~ F を長押
 し、点滅しているコピー先の M、 A ~ F を押す。

コピー元のミックスバランスが、コピー先へコピーされます。

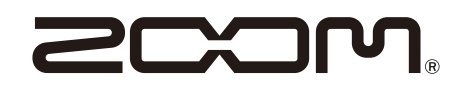

株式会社ズーム 〒101-0062 東京都千代田区神田駿河台4-4-3 http://www.zoom.co.jp